# 解散思科會議伺服器(CMS)資料庫群集和重新群 集

## 目錄

```
<u>簡介</u>
<u>必要條件</u>
<u>需求</u>
<u>採用元件</u>
<u>設定</u>
<u>删除資料庫群集</u>
<u>難養資料庫</u>
<u>驗證</u>
疑難排解
```

# 簡介

本文說明如何解散思科會議伺服器(CMS)資料庫,以便配置證書並在證書更改後重新群集資料庫。

## 必要條件

#### 需求

思科建議您瞭解以下主題:

- CMS基本配置
- 資料庫群集

#### 採用元件

本文件所述內容不限於特定軟體和硬體版本。

本文中的資訊是根據特定實驗室環境內的裝置所建立。文中使用到的所有裝置皆從已清除(預設))的組態來啟動。如果您的網路運作中,請確保您瞭解任何指令可能造成的影響。

### 設定

#### 刪除資料庫群集

步驟1.對資料庫群集中的每個伺服器進行備份。

步驟2. 開啟與群集中每個CMS伺服器的CLI會話。

步驟3.運行命令backup snapshot name\_of\_backup 以備份CMS配置。

步驟4.在每個CMS伺服器上,開啟Windows Secure Copy(WinSCP)會話並儲存在PC上建立的備份。其中必須有兩個副檔名.bak和.json。

步驟5.在CLI上運行命令database cluster status。您必須檢視哪一個是資料庫主機。

步驟6.首先選擇一個從伺服器,然後開啟與該伺服器的CLI連線。 步驟7.連線到從裝置後,運行命令database cluster remove,等待過程完成,如下圖所示:

| cmsCore2> database cluster | status                                  |  |  |
|----------------------------|-----------------------------------------|--|--|
| Status                     | Disabling (Started 25 seconds ago)      |  |  |
| Nodes:                     |                                         |  |  |
| Node in use                | None                                    |  |  |
| Interface                  | a                                       |  |  |
| Certificates               |                                         |  |  |
| Server Key                 | dataserver.key                          |  |  |
| Server Certificate :       | dataserver.cer                          |  |  |
| Client Key :               | dbclient.key                            |  |  |
| Client Certificate :       | dbclient.cer                            |  |  |
| CA Certificate :           | root.cer                                |  |  |
| Last command :             | 'database cluster remove' (In Progress) |  |  |

步驟8.要驗證該過程是否已完成,請運行命令database cluster status 並確保資料庫群集remove命 令顯示成功,如下圖所示:

| cmsCore2> database cluster | status                              |
|----------------------------|-------------------------------------|
| Status :                   | Disabled                            |
| Node in use :              | None                                |
| Interface :                | a                                   |
| Certificates               |                                     |
| Server Key :               | dataserver.key                      |
| Server Certificate :       | dataserver.cer                      |
| Client Key :               | dbclient.key                        |
| Client Certificate :       | dbclient.cer                        |
| CA Certificate :           | root.cer                            |
| Last command :             | 'database cluster remove' (Success) |

**步驟9**.對資料庫群集的每個CMS從屬裝置執行相同的過程。 **步驟**10.一旦資料庫群集中唯一的節點是主節點,請開啟該主節點的CLI並執行上述步驟。 **步驟**11.此時資料庫集群已禁用。

步驟12.將證書應用到資料庫服務。

#### 群集資料庫

步驟1.在要成為主伺服器的伺服器上,運行命令database cluster initialize。 步驟2.若要驗證資料庫節點是否成功初始化,請運行命令資料庫群集狀態,直到顯示成功。 步驟3.在要新增到集群的每個從裝置上運行命令database cluster join Master\_IP\_Address。

## 驗證

步驟1. 開啟與群集中的每個CMS的CLI會話。

步驟2.運行命令database cluster status。

步驟3.確認所有伺服器的資料庫主機都相同,並且所有伺服器都處於**同步**狀態,如下圖所示:

| cms2> database cluster                                                        | stat    | tus                                                                                             |
|-------------------------------------------------------------------------------|---------|-------------------------------------------------------------------------------------------------|
| Status                                                                        | :       | Enabled                                                                                         |
| Nodes:<br>172.16.85.104<br>172.16.85.114<br>172.16.85.103 (me)<br>Node in use | : : : : | Connected Master<br>Connected Slave ( In Sync )<br>Connected Slave ( In Sync )<br>172.16.85.104 |

## 疑難排解

目前尚無適用於此組態的具體疑難排解資訊。